|                                                               |   | GROUP      | NUMBER        |  |  |  |
|---------------------------------------------------------------|---|------------|---------------|--|--|--|
| C HYL                                                         |   | CAMPAIGN   | 13-01-002-1   |  |  |  |
| Technical Service Bulletin                                    |   | DATE       | MODEL(S)      |  |  |  |
|                                                               |   | MARCH 2013 | SANTA FE (AN) |  |  |  |
| SUBJECT SANTA FE MDPS UPDATE                                  |   |            |               |  |  |  |
| (SERVICE CAMPAIGN TN8)                                        |   |            |               |  |  |  |
| THIS TSB SUPERSEDES TSB 13-01-002 TO INCLUDE RETAIL VEHICLES. |   |            |               |  |  |  |
|                                                               | т |            |               |  |  |  |

Dealers must perform this Service Campaign on all affected vehicles prior to customer retail

delivery and whenever an affected vehicle is in the shop for any maintenance or repair.

When a vehicle arrives at the Service Department, access Hyundai Motor America's "Warranty Vehicle Information" screen via WEBDCS to identify open Campaigns.

**Description:** This bulletin describes the procedure to update the MDPS (motor driven power steering) software on some 2013MY Santa Fe (AN) vehicles.

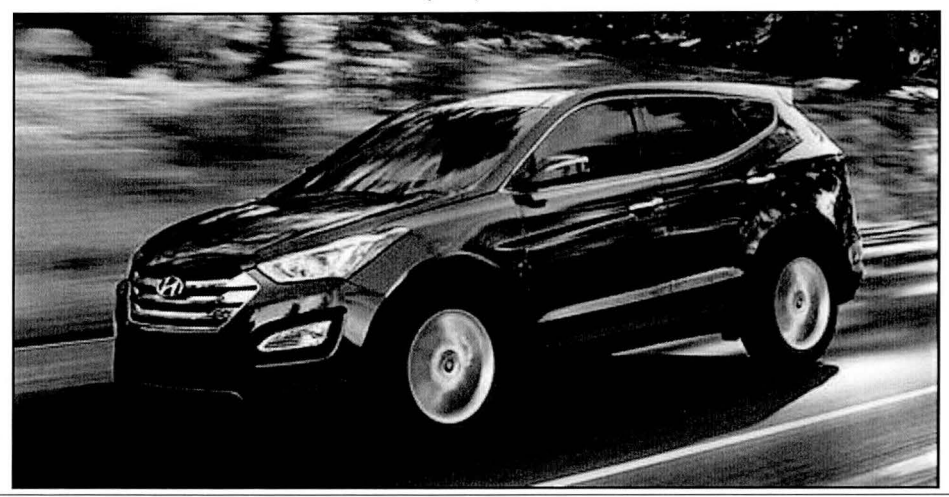

Applicable Vehicles: Santa Fe (AN) vehicles produced from June 28, 2012 through December 13, 2012

#### GDS Information:

| EVENT # | DESCRIPTION        |  |
|---------|--------------------|--|
| 301     | DMA EPS ECU UPDATE |  |

#### **ROM ID Information Table:**

|                  |           |             | ROM ID          |                 |  |
|------------------|-----------|-------------|-----------------|-----------------|--|
| Model            | System    | EPS ECU P/N | Previous        | New             |  |
| SANTA FE<br>(AN) | EPS(MDPS) | 56300-4Z000 | 56300-4Z0001.05 | 56300-4Z0001.06 |  |

Circulate To: General Manager, Service Manager, Parts Manager, Warranty Manager, Service Advisors, Technicians, Body Shop Manager, Fleet Repair

#### Warranty Information:

| OP CODE  | OPERATION       | OP TIME |
|----------|-----------------|---------|
| 20CG06R0 | EPS ECU UPGRADE | 0.3 M/H |

NOTE: Submit Claim on Campaign Claim Entry Screen

#### Service Procedure:

# A Cautions during ECM update

1) Make sure the vehicle's battery has reasonable charge. If the vehicle has been in storage for days, run the engine to ensure an adequate battery charge state for reliable update results.

2) Turn off all lamps (do not leave head lamp switch in auto mode) and all accessories (including heater, A/C, blower, radio, seat warmer, defroster, etc.) so that the battery will not be discharged during update.

3) Perform update with the ignition switch in the ON position.

4) Connect the USB cable between the VCI and the GDS when performing the update.

5) Be careful not to disconnect any cables connected to the vehicle or scan tool during update.

6) Do not start the engine during update.

7) Do not turn off the ignition switch during update.

#### 1. GDS INSTALLATION PROCEDURE

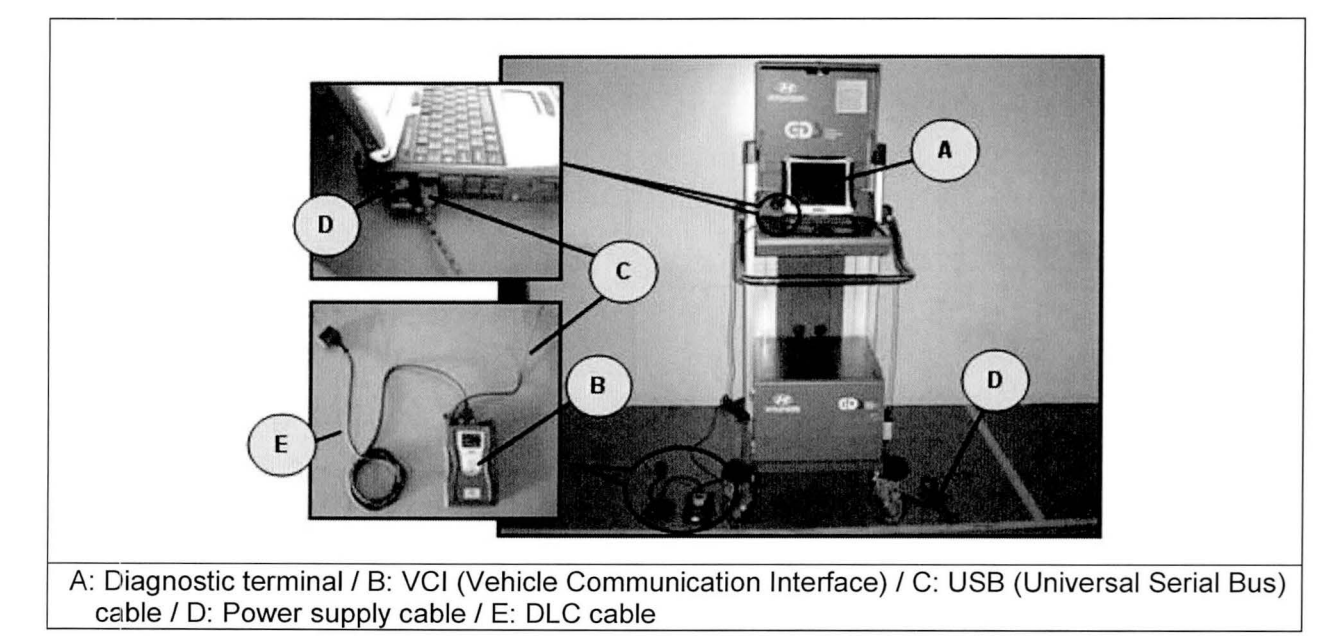

#### SUBJECT:

1.

### SANTA FE MDPS UPDATE (SERVICE CAMPAIGN TN8)

Connect the power supply cable to the diagnostic terminal.

### \* NOTE

If attempting to perform the update with the power supply cable disconnected from the diagnostic terminal, make certain that the diagnostic terminal is charged enough for the update. If not, the update may fail in progress. Therefore, it is strongly recommended to connect the power supply cable to the diagnostic terminal during the update procedure.

2. Connect the USB cable between the VCI and the diagnostic terminal.

\* NOTE

When performing the update using the GDS, wireless communication between the VCI and the diagnostic terminal is NOT available. Therefore, be sure to connect the USB cable between the VCI and the diagnostic terminal.

- 3. Connect the 16-pin DLC cable from the VCI into the vehicle's 16-pin connector under the driver side instrument panel.
- 4. Set the ignition to the ON position.

## \* NOTE

For push-button start vehicles, <u>without depressing the brake pedal</u> push the start button twice.

For standard start vehicles, insert the key into the ignition and turn to the ON position.

For all vehicles, do not start the engine.

Turn the VCI and diagnostic terminal ON.

#### 2. AUTOMATIC UPDATE PROCEDURE USING THE GDS

- 1. Choose **VIN** or **ECU Upgrade** on the initial screen.
- 2. Enter the vehicle information by pressing the VIN Auto Detect button, entering the vehicle's VIN or selecting the vehicle model, model year, engine/fuel type and EPS (MDPS, Motor Driven Power Steering) as the system and then click OK.

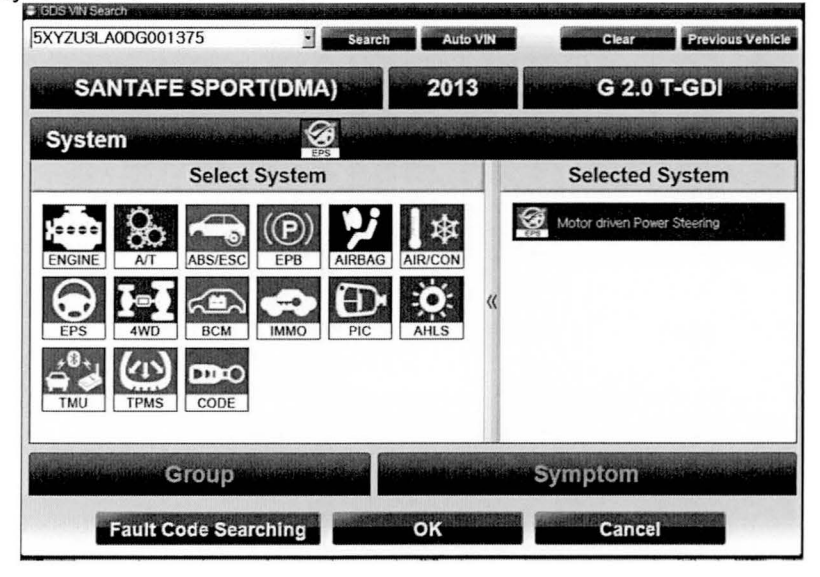

3. Select **ECU Upgrade** on the initial screen after entering the vehicle information.

| CDS                               |                            | User's Guide   Notice 0   Configuration   Search |                 |  |  |
|-----------------------------------|----------------------------|--------------------------------------------------|-----------------|--|--|
| Vehicle SANTAFES                  | PORT(DMA)/2013/G 2.0 T-GDI | System > Steering/Motor driven Power Steering    |                 |  |  |
| Preparation                       | Diagnosis                  | Vehicle S/W Management                           | Repair          |  |  |
| Vehicle Info 0                    | Basic Inspection           | ECU Upgrade                                      | Parts Catalog   |  |  |
| Hot Fix                           | DTC Analysis               | ID Register                                      | Replacement     |  |  |
| By DTC                            | Data Analysis              | Option Treatment                                 | Component Info  |  |  |
| By Symptom                        | E Flight Record            | Data Treatment                                   |                 |  |  |
| •By Model                         | Oscilloscope               | Inspection / Test                                |                 |  |  |
| •Campaign III Hyundai Tech SS III | CARB OBD-II                | ECU Mapping Verification                         |                 |  |  |
| Tryindatechinto.com               |                            | Artuko                                           | Similario Parat |  |  |

4.

# SANTA FE MDPS UPDATE (SERVICE CAMPAIGN TN8)

Select Auto Mode then click Next.

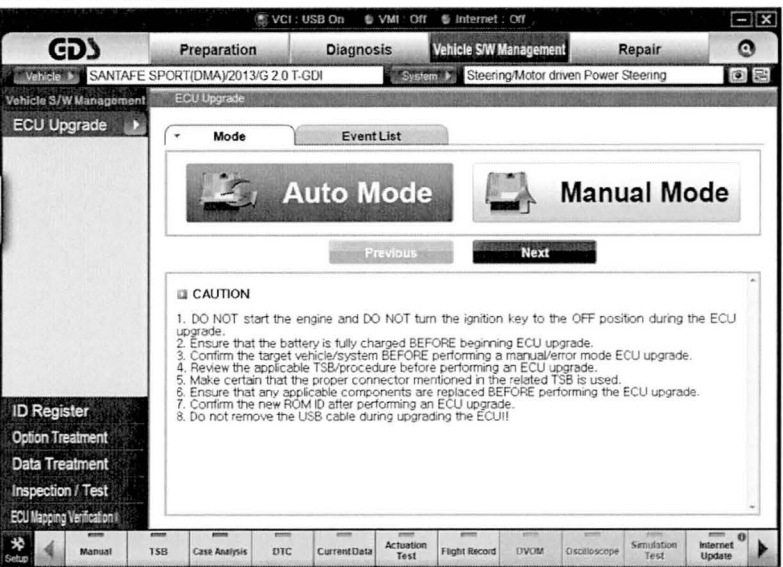

5. Select **EPS**, then read the **Preparation** and click **OK**.

| etate estadouna de teatre anales eta             | VCI                        | :US8 On t≇ VMI:               | Off 🔹 Internet : Off             |                     | - X             |
|--------------------------------------------------|----------------------------|-------------------------------|----------------------------------|---------------------|-----------------|
| CDS                                              | Preparation                | Diagnosis                     | Vehicle S/W Management           | Repair              | 0               |
| VARAN SANTAFE                                    | SPORT(DMA)/2013/G 2.0      | T-GDI                         | Steering/Motor driven            | Power Steering      |                 |
| Vehicle S/W Management                           | ECU Upgrade                |                               |                                  | TATION AND THE REAL |                 |
| ECU Upgrade                                      | - System                   | Event List                    |                                  |                     |                 |
| • Mode<br>Auto Mode                              |                            | EPS                           |                                  |                     |                 |
|                                                  |                            | Previcu                       | s OK                             |                     |                 |
|                                                  | Preparation                |                               |                                  |                     | *               |
|                                                  | 1) Connect the Di<br>side. | LC(Data Link Conr             | nector) of VCI to the OBD-       | I connector of V    | lehicle         |
|                                                  | The state                  | <b>4</b> 00                   | E.                               |                     |                 |
| ID Register                                      | E 22, 222 2                | 1.                            | E                                |                     |                 |
| Option Treatment                                 | 2) Turn on VCLuni          |                               |                                  |                     |                 |
| Data Treatment                                   | 3) Check the syste         | em then, Click the (          | OK button to continue.           |                     |                 |
| Inspection / Test<br>ECU Mapping Verification II |                            | ennes en littinistiandy novae |                                  |                     | ×               |
| Mariual                                          | TSB Case Analysis DTC      | Current Data Tes              | tion<br>Hight Record DVQM Oscill | oscope Test         | Internet Update |

6. The GDS will read the vehicle's ROM ID.

7.

## SANTA FE MDPS UPDATE (SERVICE CAMPAIGN TN8)

### After the Current ROM ID is displayed, select the upgrade event, "301.DMA EPS ECU UPDATE."

Click Upgrade.

|                             | VCI                                                                                                    | USB On 6 VMI :                                                   | Dr/ Dinternet : Of                                              | Tradition a submer of the second |                    |
|-----------------------------|----------------------------------------------------------------------------------------------------|------------------------------------------------------------------|-----------------------------------------------------------------|----------------------------------|--------------------|
| CDS                         | Preparation                                                                                                    | Diagnosis                                                        | Vehicle S/W Managem                                             | ent Repair                       | 0                  |
| SANTAFE SANTAFE             | SPORT(DMA)/2013/G 2.01                                                                                            | r-GDI S                                                          | Steering/Motor                                                  | driven Power Steering            |                    |
| Vehicle S/W Management      | ECU Upgrade                                                                                                    | and the second second                                            |                                                                 |                                  | SPHILLS IN MAL     |
| ECU Upgrade 🕑               | + Event Group                                                                                                    | Event List                                                       |                                                                 | 7740-724M                        | T\$B               |
| • Mode<br>Auto Mode         | <ul> <li>Current ROM ID</li> <li>Latest ROM ID</li> </ul>                                                         | 56300-4200<br>56300-4200                                         | 101.05<br>101.06                                                |                                  |                    |
| • System<br>EPS             | 301.DMA EPS ECU UP                                                                                                | DATE                                                             |                                                                 |                                  |                    |
|                             |                                                                                                    | Previou                                                          | s Upgrad                                                        | le                               | 2                  |
|                             | <ul> <li>Event selection</li> <li>Review and under</li> <li>Select reprogram</li> <li>Click the Upgrad</li> </ul> | erstand related TSB<br>nming event from L<br>e button to begin l | for vehicle reprogram<br>Ipgrade Event pull dov<br>ECU upgrade. | nming.<br>Mi menu above.         |                    |
| ID Register                 |                                                                                                    |                                                                  |                                                                 |                                  |                    |
| Option Treatment            |                                                                                                    |                                                                  |                                                                 |                                  |                    |
| Data Treatment              |                                                                                                    |                                                                  |                                                                 |                                  |                    |
| Inspection / Test           |                                                                                                    |                                                                  |                                                                 |                                  | -                  |
| ECU Mapping Verification II | L                                                                                                    |                                                                  |                                                                 |                                  |                    |
| Setto Manual 1              | SB Case Analysis DTC                                                                                              | Current Data Actual<br>Tes                                       | tion Flight Record DVOM                                         | Oscilloscope Simulaçon<br>Test   | Internet<br>Update |

8. The vehicle battery voltage is checked to make sure it is at least 12 volts to ensure reliable update results. Click **OK** if the results indicate **Voltage is OK**.

| * NOTE                                     |                                                                                                    |
|--------------------------------------------|----------------------------------------------------------------------------------------------------|
| lf voltage is below<br>adequate battery cl | 12 volts, click Cancel and then run the engine to ensure an harge state for reliable update results. |

9. Cycle the ignition OFF, then ON again to begin the update.

| Check       | the GDS connection         |
|-------------|----------------------------|
| and turn OF | F and ON the ignition key. |
|             |                            |
|             |                            |
|             |                            |
|             |                            |

SUBJECT:

10.

Update will begin and the progress of the update will appear on the bar graph.

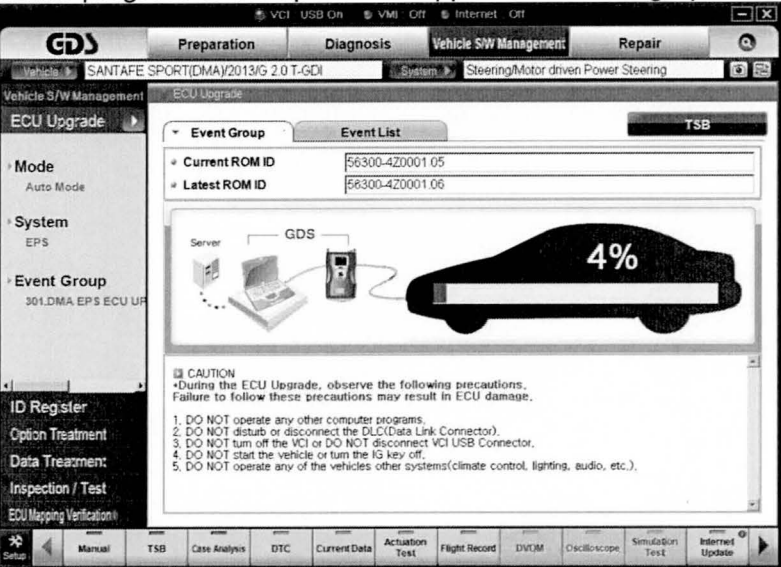

11. Update will occur until 100% is reached on the bar graph. Turn the ignition OFF for 10 seconds, and then back ON again. Click **OK** to continue.

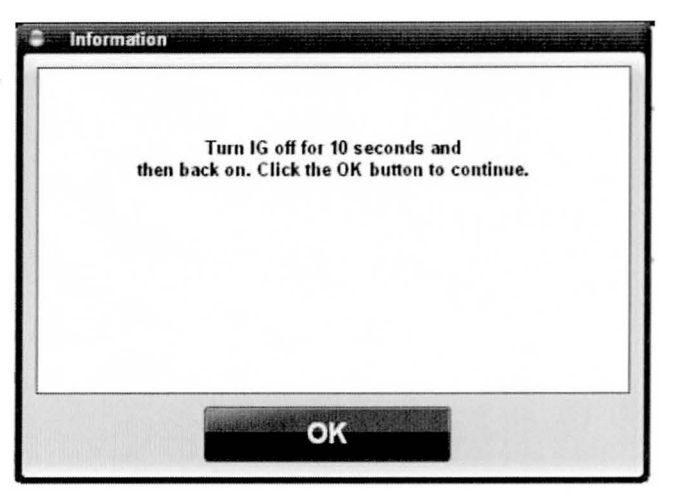

12. Click **OK** on the final screen, which indicates update is complete.

| Informa | ion                                                                   |
|---------|-----------------------------------------------------------------------|
|         | The ECU Upgrade is successfully finished.<br>ROM ID : 56300-4Z0001.06 |
|         |                                                                       |
|         | οκ                                                                    |

- Check if any incidental Diagnostic Trouble Codes (DTC) has been created by the update and clear the DTC (s) present.
- 14. Start the engine to confirm proper operation of the vehicle.

### 3. MANUAL UPDATE PROCEDURE USING THE GDS

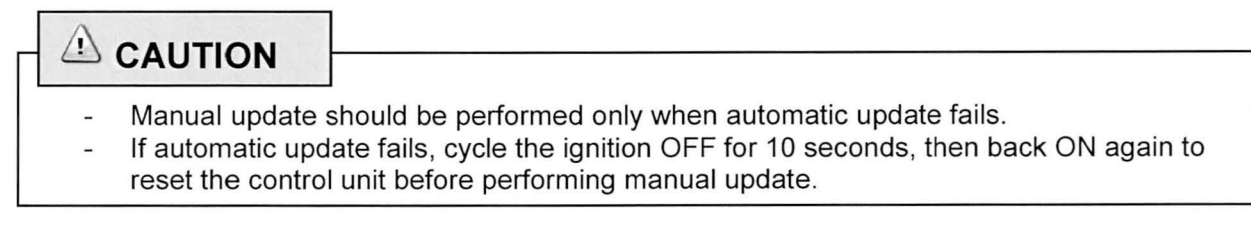

1. Within the ECU Upgrade screen, select Manual Mode, and then click Next.

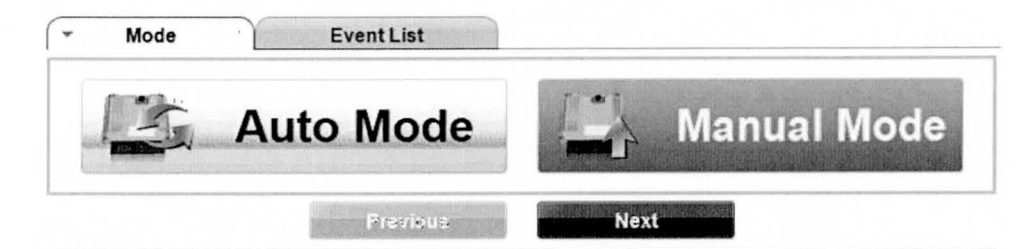

2. Select **EPS**, then read the **Preparation** and click **Next**.

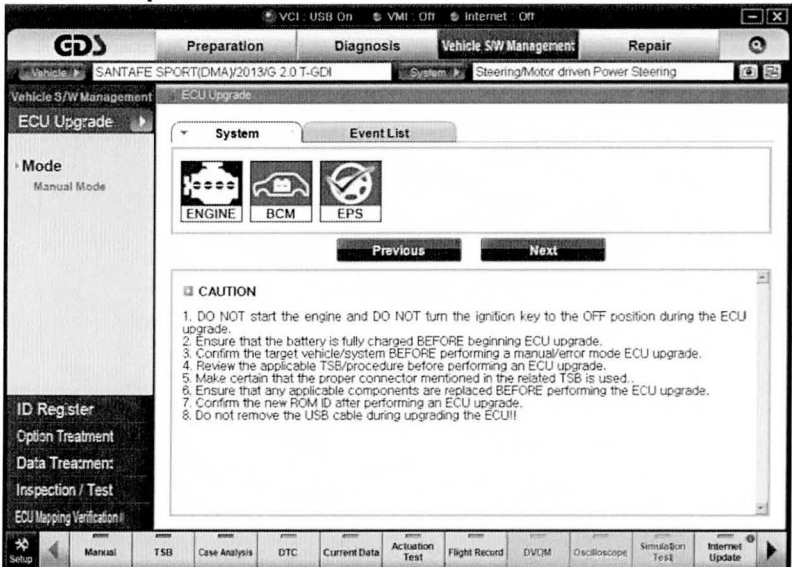

3.

Select the upgrade event, "301.DMA EPS ECU UPDATE" and click Next.

|                             | S VCI                            | USB On S VMI . C    | off 🔹 Internet : Off         | ala su su su su su su su su su su su su su | - ×             |
|-----------------------------|----------------------------------|---------------------|------------------------------|--------------------------------------------|-----------------|
| CD                          | Preparation                      | Diagnosis           | Vehicle S/W Management       | Repair                                     | 0               |
| SANTAFE                     | SPORT(DMA)/2013/G 2.0 T          | i-GDI               | stem D Steering/Motor driven | Power Steering                             | 02              |
| Vehicle S/W Management      | ECU Upgrade                      |                     |                              |                                            | TO CALE TO CONT |
| ECU Upgrade                 | * Event Group                    | Event List          |                              | TS                                         | Barrena         |
| Mode<br>Manual Mode         | 301 DMA EPS ECU UP               | DATE CARE           |                              | ting af Defaite.                           |                 |
| System                      |                                  |                     |                              |                                            |                 |
| EPS                         | 1                                | Previous            | Next                         |                                            |                 |
|                             | Preparation Connect the DL side. | .C(Data Link Conn   | ector) of VCI to the OBD     | -II connector of V                         | 'ehicle         |
| ID Register                 | Le the state                     | 2.00                |                              |                                            |                 |
| Option Treatment            | 2) Turn on VCI unit              | m than Click the C  | K button to continue         |                                            | 2               |
| Data Treatment              | 3) CHECK the syste               | II then, once the o | K button to continue.        |                                            |                 |
| ECU Mapping Verification II |                                  |                     |                              |                                            | +               |
| X A Manual                  | TSB Case Analysis DTC            | Current Data Actuat | ion Flight Record DVDM Osc   | dioscope Simulation                        | Internet        |

4. Latest ROM ID will be displayed as "56300-4Z0001.06." Click Upgrade to continue.

| ۲                                 | Preparation                                                                                     | Diagnosis                                                                                   | Vehicle S/W Management                                                    | Repair                       | 0   |
|-----------------------------------|-------------------------------------------------------------------------------------------------|---------------------------------------------------------------------------------------------|---------------------------------------------------------------------------|------------------------------|-----|
| SANTAFE                           | SPORT(DMA)/2013/G 2 0 T                                                                         | -GDI                                                                                        | seem > Steering/Motor driven F                                            | Power Steering               | ØR  |
| ehicle S/W Management             | ECU Upgrade                                                                                     |                                                                                             |                                                                           | And the second second second |     |
| ECU Upgrade 🛛 🚹                   | - Event                                                                                         | Event List                                                                                  |                                                                           |                              | SB  |
| Mode<br>Manual Mode               | <ul> <li></li></ul>                                                                             | 56300-420                                                                                   | 001.06                                                                    |                              |     |
| System<br>EPS                     | DMA EPS 56340-4200                                                                              | 0                                                                                           |                                                                           |                              |     |
| Event Group<br>301.DMA EPS ECU UP |                                                                                                 | Previou                                                                                     | s Upgrade                                                                 | 1                            |     |
|                                   | CAUTION     During the ECU U     Failure to follow the                                          | ograde, observe t<br>se precautions m                                                       | hé following precautions.<br>ay result in ECU damage.                     |                              | 1   |
| ID Register                       | 1) DO NOT operate ar<br>2) DO NOT disturb or<br>3) DO NOT turn off the<br>4) DO NOT start the v | iy other computer pr<br>disconnect the DLCi<br>a VCI or DO NOT dis<br>ehicle or turn the IG | ogram.<br>Data Link Connector).<br>connect VCI USB Connector.<br>key off. |                              |     |
| Option Treatment                  | 5) DO NOT operate a<br>audio, etc.)                                                             | any of the vehicles                                                                         | other systems(climate control.                                            | lighting,                    | 1   |
| Data Treatment                    |                                                                                                 |                                                                                             |                                                                           |                              |     |
| Inspection / Test                 |                                                                                                 |                                                                                             |                                                                           |                              |     |
| ECU Mapping Verification (        |                                                                                                 |                                                                                             |                                                                           |                              | *   |
| 1000 A                            | NAMES NUMBER OF OCCUPANTING                                                                     | anna ann                                                                                    | n entry state a                                                           | Elmidation                   | - 0 |

5. Enter the appropriate password from the below table then click **OK**.

| MENU                  | PASSWORD |
|-----------------------|----------|
| DMA EPS : 56300-4Z000 | 4000     |

6. The vehicle battery voltage is checked to make sure it is at least 12 volts to ensure reliable update results. Click **OK** if the results indicate **Voltage is OK**.

| * NOTE |  |
|--------|--|
|        |  |
|        |  |

If voltage is below 12 volts, click Cancel and then run the engine to ensure an adequate battery charge state for reliable update results.

7. Cycle the ignition OFF, then ON again to begin the update.

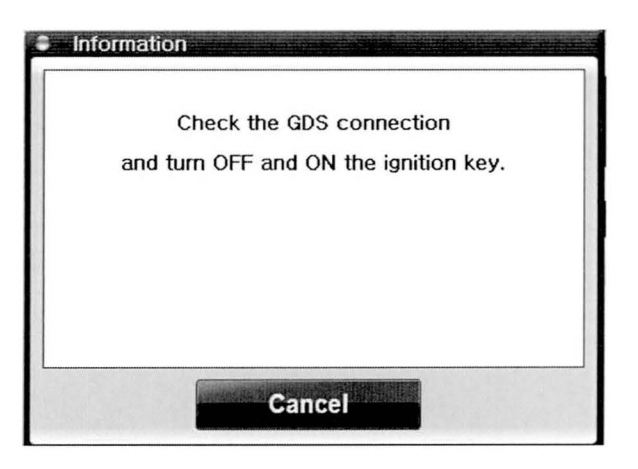

8. Update will begin and the progress of the update will appear on the bar graph.

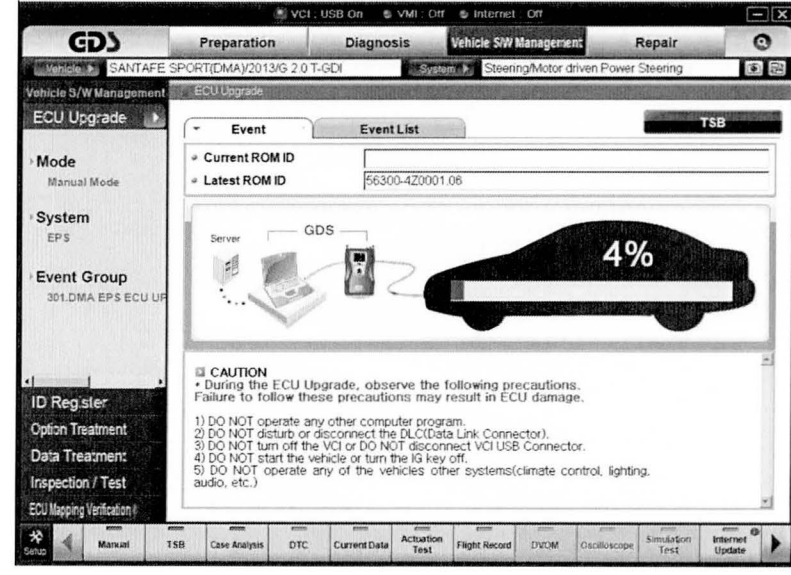

9. Update will occur until 100% is reached on the bar graph. Turn the ignition OFF for 10 seconds, and then back ON again. Click **OK** to continue.

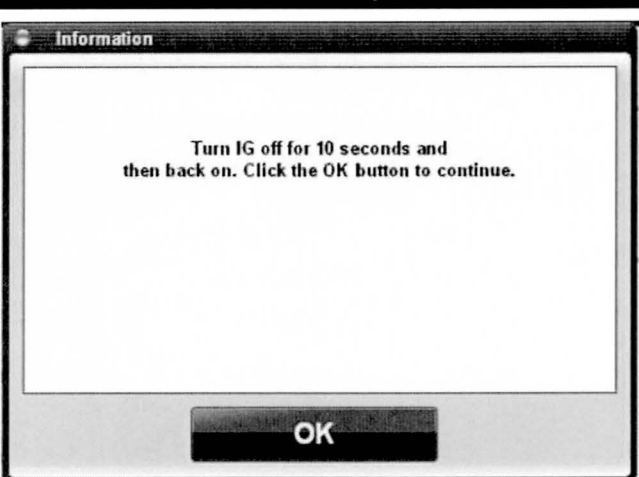

10. Click **OK** on the final screen, which indicates update is complete.

| The ECU Upgrade is successfully finished.<br>ROM ID : 56300-4Z0001.06 |
|-----------------------------------------------------------------------|
|                                                                       |
|                                                                       |
|                                                                       |
|                                                                       |

- 11. Check if any incidental Diagnostic Trouble Codes (DTC) has been created by the update and clear the DTC (s) present.
- 12. Start the engine to confirm proper operation of the vehicle.